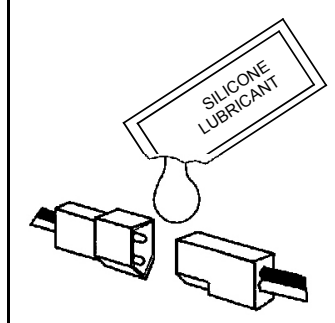

# **IMPORTANT**

Seal all connectors with Dielectric Grease (part MX959) or Silicone Lubricant (supplied)

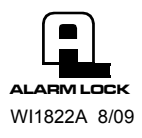

© ALARM LOCK 2009

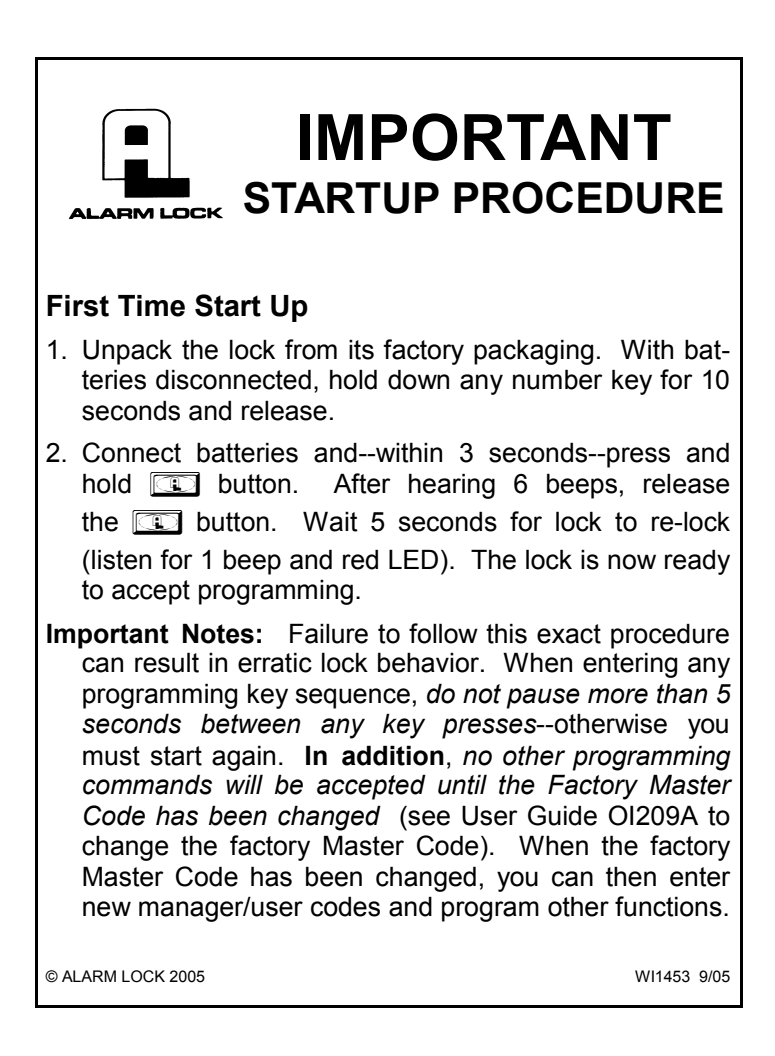

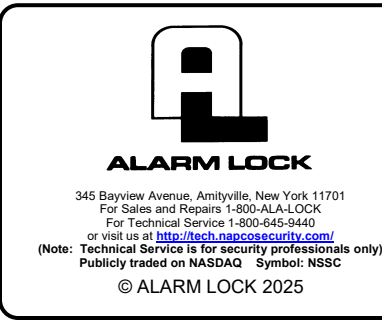

# Trilogy T2 DL2700 & TL2700 Programming Instructions

Mortise, Cylindrical & Exit Trim Locks

OI209D.aLF 3/25

### **CONGRATULATIONS!**

Your new Alarm Lock Trilogy electronic digital lock is a rugged entry lock of advanced design with several programmable features.

The 2700 series features two models that are identical in operation but with different keypad types: The traditional DL2700 with a standard keypad with pressable buttons and the TL2700 with a flat touchsensitive touchpad that illuminates when touched.

The lock provides three types of codes: **Master** (can perform ALL functions), **Manager** (can perform MOST functions plus entry through the door), and **Basic User** (entry only). The lock includes 100 codes (consisting of Manager and Basic), plus three one-time

entry "Service Codes". As you will see in the following pages, the codes are organized in a grid -ten banks (columns) of ten codes (rows).

Take the time to read through this guide to familiarize yourself with its features, operations and programming steps.

### Features (both models)

- 1 Master Code (all functions including entry)
- 10 Manager Codes (perform MOST programming functions plus entry)
- 90 Basic Codes (entry only)
- 3 Service Codes ("one-time entry" codes)
- Two User Disable Modes:
  - All Codes Disabled Except Master Code
  - All Codes in a Bank Disabled Except Manager Codes
- 30-Second Keypad Anti-Tamper Lockout: (Keypad Lockout After 3 Unsuccessful Code Entries)
- Programmable Relay Functions: (Relay may be keypad-programmed to energize on any keypress (0-9) or on unlock).

## Model TL2700 Touchpad Features

Identical to the DL2700 above, but includes:

- Touch-sensitive instant-on back-lit screen
- Extremely resistant to dirt, water and most chemicals
- Designed for effortless, long-lasting operation

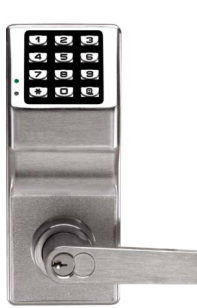

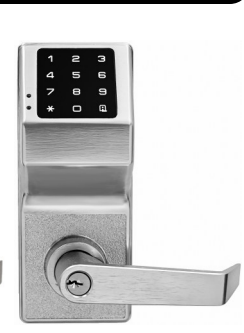

DL2700 (Cylindrical with Standard Keys)

TL2700 (Cylindrical with Touch keypad)

### QUICK LOOKUP

| Wiring                                   | 2          |
|------------------------------------------|------------|
| Quick Start                              | <b>2-3</b> |
| Testing Codes                            | 3          |
| Manager & User Location Worksheet        | 4          |
| Manager & User Location Example          | 5          |
| Programming Worksheet: Functions         | 6          |
| Change Existing Master Code              | 7          |
| Add/Change Manager Codes                 | 7          |
| Add/Change User Codes                    | 7          |
| Deleting Codes                           | 7          |
| Disable/Enable Users                     | 7          |
| Disable/Enable All                       | 8          |
| Code Location Function                   | 8          |
| Next Free Code Address Locator           | 8          |
| Add/Delete Service Codes                 | 9          |
| Enable/Disable Passage Mode              | 9          |
| Pass Time ("Door Unlock")                | 9          |
| Disable/Enable Groups                    | 9          |
| Disable/Enable Users in Bank             | 10         |
| Keypress Sound Options                   | 10         |
| AUX Relay Functions                      | 10         |
| Lock Identifier                          | 10         |
| Enable / Disable Emergency Chirp         | 11         |
| Remote Switch Input Wires Toggle         |            |
| Passage Mode                             | 11         |
| Audible and LED Indications              | 11         |
| Battery Replacement                      | 12         |
| Erase All Programming                    | 12         |
| Extra Manager & User Location Worksheets | . 13-15    |
| Limited Warranty                         | 16         |

# Wiring

See the Installation Instructions for more information.

#### **Batteries:**

Use only 1.5 volt Duracell Alkaline size-AA batteries.

#### **External Power:**

An external 7.5 VDC Power Source, capable of at least 100mA, must be used for operation without batteries in the lock. Use an external UL-Listed power supply provided with backup battery power and current limiting protection that is approved for the application.

BLACK = Negative, RED = Positive.

#### Aux Relay:

Aux Relay allows up to 300mA @ 60VDC Maximum. See page 10 for programming options for the Relay ("AUX Relay Functions").

BLUÉ = Common, YELLOW =  $\dot{N}/O$ , GREEN = N/C.

#### Remote Switch Input (2 White Wires)

A remote momentary switch can be wired to allow access through the door when activated. Wire a normally open push button switch to the two white wires (depress (close) the push button for one second to unlock the unit).

# **Quick Start**

### **First Time Start Up**

Failure to follow this exact procedure can result in erratic lock behavior. **Note:** When entering key sequences, *do not pause more than 5 seconds between key entries or you must start again.* 

- 1. With batteries disconnected, press/hold down a numeric key for 10 seconds and release.
- 2. Connect batteries and within 3 seconds press/hold down **C**. After hearing 6 beeps, release **C**. Wait 5 seconds for lock to re-lock (listen for 1 beep with a red LED). The lock is now ready for programming.
- 3. The Factory Master Code **MUST** be changed as described in the next section.

#### **Change Factory Master Code**

The Master Code is your "secret" code entered at the keypad that allows you to change ALL programming functions and options. Because all locks are manufactured with the *same* Master Code, this "factory" Master Code is not "secret", and therefore MUST be changed to ensure security. Your Master Code may contain between 3-6 digits but we recommend using 5 - 6 digits. **Note:** The number of digits in your new Master Code will determine the number of digits required for ALL subsequent codes added.

We recommend reading the steps below before performing them.

- 1. Enter the factory Master Code: 1 2 3 4 5. A beep will sound and the lock will open.
- 2. Within 5 seconds, enter II II.
- 3. Within 5 seconds, enter your new Master Code and press .
- 4. Re-enter your new Master Code. Listen for a 6-beep acknowledgement (with a red LED), then wait 5 seconds for lock to re-lock.
- 5. Test your new Master Code: Enter your new Master Code and listen for a beep and for the lock to unlock.

If you wish, write your new Master Code in the spaces below:

| 12345 |                      |          |
|-------|----------------------|----------|
|       | Your new Master Code | (Repeat) |

#### Enter "Manager" Codes

Before proceeding, we recommend reading the description of the grid on page 4. Basic Codes only allow access through the door. Manager Codes allow access and ALSO have the ability to program and delete Basic Codes within that Manager's Bank (column) and also for all higher Banks until the next programmed Manager Code appears in a higher Bank.

The lock can hold up to 10 Manager Codes, one for each Bank (Manager Codes are located in locations (00), (10), (20), (30), (40), (50), (60), (70), (80), (90)), all located at the top row of the grid. **Note:** Only the Master Code can add or delete a Manager Code.

Continued

<sup>\*</sup> After the number of digits is selected, it cannot be changed unless all programming is erased and the Factory Default settings are re-loaded using the "Erase All Programming" procedure found on page 12.

# Quick Start (cont'd)

Before adding Manager Codes, read the steps below before performing them.

- 1. Enter your previously programmed new Master Code.
- 2. Enter followed by a selected Manager location (i.e., 00, 10, 20, 30, 40, 50, 60, 70, 80, or 90).
- 3. Enter a new Manager Code *using the same number of digits as your new Master Code*. A 6-beep acknowledgement (with a red LED) will sound. Wait 5 seconds for lock to re-lock (if the lock remains unlocked, repeat from step 2, otherwise restart from step 1 for each new Manager Code). If you wish, write a new Manager Code in the space below:

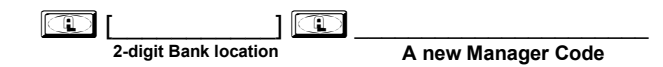

#### Enter "Basic" Codes

Basic Codes only allow entry through the door. Duplicate codes are not allowed. Enter Basic Codes in any order you wish.

We recommend that you read the steps below before performing them.

- 1. Enter your previously programmed new Master Code or associated Manager Code.
- 2. Enter [ [enter a 2-digit location number] [ ].
- 3. Enter a new Basic Code *using the same number of digits as your new Master Code*. A six-beep acknowledgement (with a red LED) will sound. Wait 5 seconds for lock to re-lock (if lock remains unlocked, repeat from step 2; otherwise restart from step 1).

**Example:** Add a Basic Code of "22222" in location "01", enter:

| [Master or associated Manager C | Code] 💷 | $\bigcirc \bigcirc \bigcirc$ | $\square$ | 2 | 22 | 2 |
|---------------------------------|---------|------------------------------|-----------|---|----|---|
|---------------------------------|---------|------------------------------|-----------|---|----|---|

#### Delete a Code

The Master Code can be *changed* but cannot be *deleted*. <u>Manager</u> Codes can only be deleted using the Master Code. If the location of the code is unknown, use the *Code Location Function* on page 8.

- 1. Enter the Master Code or associated Manager Code.
- 2. Enter [enter the 2-digit location number] [. A six-beep acknowledgement (with a red LED) will sound. Wait 5 seconds for lock to re-lock (upon re-lock the code will be deleted). If lock remains unlocked, repeat from step 2; otherwise restart from step 1 for each code you want to delete.

Example: Delete a Basic Code in location 47, enter:

| [Master or associated Manager Code | e) 🛈 🕘 🗇 🛈 | * |
|------------------------------------|------------|---|
|------------------------------------|------------|---|

## **Testing Codes**

- VALID CODE The Green LED will flash (with 1 beep) after a valid code is entered. The lock will unlock immediately and remain unlocked for about 5 seconds (this "unlocked" time is the "Pass Time"). To make the Pass Time longer or shorter, use the Pass Time Function on page 9. Note: While the lever or knob may be rotated at any time, the latch will not be engaged to unlock the door unless a valid code is entered at the keypad.
- **INVALID CODE** The Red LED will flash 5 times (with 5 beeps) after an invalid code is entered. (To quickly clear a miskeyed or invalid code, enter and immediately re-enter the correct code).
- **KEYPAD ANTI-TAMPER LOCKOUT -** If 3 invalid codes are entered in succession, the lock will enter Anti-Tamper mode by turning off for approximately 30 seconds to prevent tampering. The lock will emit 2 beeps with a Red LED flash warning at the end of the Anti-Tamper mode period. The lock will exit Anti-Tamper mode immediately upon activation of the Remote Switch Input (white wires). **Note:** The lock will go into Anti-Tamper mode after 3 unsuccessful code entries *even if entered by different users and spaced apart in time*. Therefore, the lock may "appear" to go into Anti-Tamper mode lockout *even after the entry of just one invalid code*.

This lock provides three types of codes: **Master** (can perform ALL functions), **Manager** (can perform SOME programming functions plus entry through the door), and **Basic User** (entry only). In total, there are 104 "locations" inside the lock: One Master Code, 10 Manager Codes, 90 Basic Codes, and three one-time entry "Service Codes". <u>Where</u> the Code is located determines its programming abilities. From the factory, all locations (except for the Master Code) are empty; each location can then be programmed to contain a code to allow users to program and/or unlock the lock to allow entry.

As a visual aid, these code locations are shown in the grid below, with ten "Banks" (columns) of ten "Managers/Basic Users" in the rows (the grid excludes the Master Code and the 3 Service Codes). Each of the 100 squares in the grid is identified by a unique two-digit location (00) through (99). Notice the two digits also specify its Bank (column) and row location in the grid. Also notice that all Managers are in the top row, their locations all ending in a zero (locations 00, 10, 20, 30 and so on through 90). Use the blank grid below as a worksheet for preparing all programming in advance. Store this worksheet in a safe place for future reference.

|                     | BANK 0  | BANK 1  | BANK 2      | BANK 3  | BANK 4  | BANK 5  | BANK 6  | BANK 7  | BANK 8  | BANK 9  |
|---------------------|---------|---------|-------------|---------|---------|---------|---------|---------|---------|---------|
| NAGERS              | MGR 00  | MGR 10  | MGR 20      | MGR 30  | MGR 40  | MGR 50  | MGR 60  | MGR 70  | MGR 80  | MGR 90  |
|                     |         |         |             |         |         |         |         |         |         |         |
| BASIC<br>ISERS<br>→ | USER 01 | USER 11 | USER 21     | USER 31 | USER 41 | USER 51 | USER 61 | USER 71 | USER 81 | USER 91 |
|                     | USER 02 | USER 12 | <br>USER 22 | USER 32 | USER 42 | USER 52 | USER 62 | USER 72 | USER 82 | USER 92 |
| ,                   |         |         |             |         |         |         |         |         |         |         |
| BASIC<br>JSERS<br>→ | USER 03 | USER 13 | USER 23     | USER 33 | USER 43 | USER 53 | USER 63 | USER 73 | USER 83 | USER 93 |
|                     |         |         |             |         |         |         |         |         |         |         |
| BASIC<br>JSERS<br>→ | USER 04 | USER 14 | USER 24     | USER 34 | USER 44 | USER 54 | USER 64 | USER 74 | USER 84 | USER 94 |
| BASIC<br>JSERS<br>→ | USER 05 | USER 15 | USER 25     | USER 35 | USER 45 | USER 55 | USER 65 | USER 75 | USER 85 | USER 95 |
|                     |         |         |             |         |         |         |         |         |         |         |
| BASIC<br>JSERS<br>→ | USER 06 | USER 16 | USER 26     | USER 36 | USER 46 | USER 56 | USER 66 | USER 76 | USER 86 | USER 96 |
|                     |         |         |             |         |         |         |         |         |         |         |
| BASIC<br>JSERS<br>→ | USER 07 | USER 17 | USER 27     | USER 37 | USER 47 | USER 57 | USER 67 | USER 77 | USER 87 | USER 97 |
| BASIC<br>JSERS<br>→ | USER 08 | USER 18 | USER 28     | USER 38 | USER 48 | USER 58 | USER 68 | USER 78 | USER 88 | USER 98 |
|                     |         |         |             |         |         |         |         |         |         |         |
| BASIC<br>JSERS      | USER 09 | USER 19 | USER 29     | USER 39 | USER 49 | USER 59 | USER 69 | USER 79 | USER 89 | USER 99 |

# Manager & Basic User Location Example

Basic Codes only allow access through the door. Manager Codes allow access and ALSO have the ability to program and delete Basic Codes within that Manager's Bank (column) *and also for all higher Banks until the next programmed Manager Code appears in a higher Bank*.

The lock can hold up to 10 Manager Codes, one for each Bank (locations (00), (10), (20), (30), (40), (50), (60), (70), (80), (90)), all located at the top row of the grid below. **Note:** Only the Master Code can add or delete a Manager Code.

In the example grid below, if Manager Codes are programmed for locations (00) and (60), then the Manager in location (00) has control of all gray-shaded locations (00-09, 11-19, 21-29, 31-39, 41-49, and 51-59). The Manager in location (60) then has control over the black-shaded locations (61-69, 71-79, 81-89, and 91-99).

**Note:** If you wish to grant any Manager the ability to program any User, use the "Disable Groups" Function on page 9 (enter the Master Code, then enter 2 2 1.

| Mana<br>Progra      | ger Code<br>mmed here |                   |                   |                   |                   |                   | ſ        | Manager Co<br>Programmed | ode<br>here       |                   |
|---------------------|-----------------------|-------------------|-------------------|-------------------|-------------------|-------------------|----------|--------------------------|-------------------|-------------------|
| <u> </u>            | (BANK 0)              | (BANK 1)          | (BANK 2)          | (BANK 3)          | (BANK 4)          | (BANK 5)          | (BANK 6) | (BANK 7)                 | (BANK 8)          | (BANK 9)          |
| MANAGERS<br>→       | MGR 00                | MGR 10<br>(BLANK) | MGR 20<br>(BLANK) | MGR 30<br>(BLANK) | MGR 40<br>(BLANK) | MGR 50<br>(BLANK) | MGR 60 🖌 | MGR 70<br>(BLANK)        | MGR 80<br>(BLANK) | MGR 90<br>(BLANK) |
|                     |                       |                   |                   |                   |                   |                   |          |                          |                   |                   |
| BASIC<br>USERS<br>→ | USER 01               | USER 11           | USER 21           | USER 31           | USER 41           | USER 51           | USER 61  | USER 71                  | USER 81           | USER 91           |
| BASIC<br>USERS<br>→ | USER 02               | USER 12           | USER 22           | USER 32           | USER 42           | USER 52           | USER 62  | USER 72                  | USER 82           | USER 92           |
| BASIC<br>USERS<br>→ | USER 03               | USER 13           | USER 23           | USER 33           | USER 43           | USER 53           | USER 63  | USER 73                  | USER 83           | USER 93           |
| BASIC<br>USERS<br>→ | USER 04               | USER 14           | USER 24           | USER 34           | USER 44           | USER 54           | USER 64  | USER 74                  | USER 84           | USER 94           |
| BASIC<br>USERS<br>→ | USER 05               | USER 15           | USER 25           | USER 35           | USER 45           | USER 55           | USER 65  | USER 75                  | USER 85           | USER 95           |
| BASIC<br>USERS<br>→ | USER 06               | USER 16           | USER 26           | USER 36           | USER 46           | USER 56           | USER 66  | USER 76                  | USER 86           | USER 96           |
| BASIC<br>USERS<br>→ | USER 07               | USER 17           | USER 27           | USER 37           | USER 47           | USER 57           | USER 67  | USER 77                  | USER 87           | USER 97           |
| BASIC<br>USERS<br>→ | USER 08               | USER 18           | USER 28           | USER 38           | USER 48           | USER 58           | USER 68  | USER 78                  | USER 88           | USER 98           |
| BASIC<br>USERS<br>→ | USER 09               | USER 19           | USER 29           | USER 39           | USER 49           | USER 59           | USER 69  | USER 79                  | USER 89           | USER 99           |

# **Programming Worksheet: Functions**

The "factory" Master Code (1-2-3-4-5) must first be changed to a new Master Code before any other programming can take place. All new codes must have the same number of digits as the new Master Code. Choose new codes and write them in spaces provided below (in pencil) before programming the lock. 6 beeps will usually be heard after a valid entry.

| FUNCTION                                 | KEYPAD ENTRIES                                                                                              |
|------------------------------------------|----------------------------------------------------------------------------------------------------|
| Change Existing Master Code              | [Enter Factory or Existing Master Code] [[Enter New Master Code] [[Re-enter New Master Code] [6 beeps = OK] |
| Add/Change Manager Codes (up to 10)      | [Enter Master Code] [Enter 2-digit Manager Location] [Inter new Manager Code] [6 beeps = OK]                |
| Add/Change Basic Codes (up to 90)        | Enter Master or Manager Code [1] [Enter 2-digit Location ]                                                  |
| Deleting Manager & Basic Codes           | Enter Master or Manager Code 💶 [Enter Bank Number] [Enter User Number] 💷 💌                                  |
| Disable / Enable User Number (Toggle)    | Enter Master or Manager Code 💷 [Enter Bank Number] [Enter User Number] 💷 (wait)                             |
| Disable All                              | Enter Master or Manager Code 💶 🧐 55 5 😰 (Reset with "Enable All" Function 944)                              |
| Enable All                               | Enter Master or Manager Code 1 9 4 4                                                                        |
| Disable Users Only                       | Enter Master or Manager Code 💶 🧐 5 💽 💷 (Reset with "Enable All" Function 944)                               |
| Code Location Function                   | Enter Master or Manager Code                                                                                |
| Next Free CodeAddress Locator            | Enter Master or Manager Code 💶 🔽 [Responds with Bank # and User #]                                          |
| Service Code 1                           | Enter Master or Manager Code 💷 🛐 💽 🗊 💷 [Enter new Service Code]                                             |
| Service Code 2                           | Enter Master or Manager Code 💷 🛐 💽 😰 📭 [Enter new Service Code]                                             |
| Service Code 3                           | Enter Master or Manager Code 💷 🛐 💽 🕄 💷 [Enter new Service Code]                                             |
| Clear Service Codes                      | Enter Master or Manager Code 💷 🛐 💽 💽                                                                        |
| Enable Passage Mode                      | Enter Master or Manager Code 💶 🖪 💷                                                                          |
| Disable Passage Mode                     | Enter Master or Manager Code 💶 互 💷                                                                          |
| Pass Time ("Door Unlock")                | Enter Master Code 💶 4 [Enter "02" - "20" seconds]                                                           |
| Enable Groups                            | Enter Master Code 💷 🔼 🚺 💽                                                                                   |
| Disable Groups                           | Enter Master Code 💶 💶 💶 💷                                                                                   |
| Disable Users In Bank                    | Enter Master or Manager Code 💶 📧 🗔 [Enter Bank Number (0-9)] 💷                                              |
| Enable Users in Bank                     | Enter Master or Manager Code 💶 📧 4 [Enter Bank Number (0-9)]                                                |
| High Freq KP Feedback + LED              | Enter Master Code 💶 🔼 💽 💷                                                                                   |
| Low Freq KP Feedback + LED               | Enter Master Code 💶 🔼 🚺 💷 (With Mortise locks: Keypress "clicks" and entry/error "beeps")                   |
| Click! KP Feedback + LED                 | Enter Master Code [1] [2] [2] [1] (With Mortise locks: Keypress "clicks" and entry/error silent)            |
| LED Only ("library mode")                | Enter Master Code 💶 2 2 3 💷 All lock models completely silent ("library mode")                              |
| Chirp on Emergency                       | Enter Master Code                                                                                           |
| No Chirp on Emergency                    | Enter Master Code 1 2 2 5 1 ("LD" Lock models with Emergency functions only)                                |
| Remote Switch Input Default (see page 2) | Enter Master Code 💶 🔼 🕄 💽 💷 (2 white wires operate normal remote release)                                   |
| Remote Switch Input Toggle Passage       | Enter Master Code 💶 🔼 🚺 💷 (Short beep = passage entry; long beep = passage exit)                            |
| Disable AUX Relay Function               | Enter Master Code 💶 🔼 💽 💽                                                                                   |
| AUX Relay on any First Keypress (0-9)    | Enter Master Code 💶 🔼 🚺 💷                                                                                   |
| AUX Relay When Unlocked                  | Enter Master Code 💷 🖸 😰 💷                                                                                   |
| Lock Identifier                          | [Any Digit] [Any Digit] [Isten for musical tones]                                                           |

# **Programming Functions**

| Change Existing Master Code* 📧 🗊                                                                                                    |
|----------------------------------------------------------------------------------------------------|
| For new locks, follow the "Quick Start" on page 2. The "Factory" Master Code MUST be changed. The Master Code allows lock configuration, passage through the door and user management functions.                                                                                                    |
| Old (or "Eactory") Master Code       New Master Code*       Confirm New Master Code*                                                                                                    |
|                                                                                                    |
| Add/Change Manager Codes 💷 [] 💽 💷                                                                                                    |
| Follow the "Quick Start" on pages 2-3. <b>Note:</b> You can also add/change the Manager Code in loca-<br>tion 00 by entering the Master Code, [1] [2] [1] then the new Manager Code. Allows passage<br>through the door and user management functions                                                                                                    |
| Image: And a contraining embiling embili |
| Add / Change Basic User Codes [] [] Follow the "Quick Start" on page 3.                                                                                                    |
| Master Code or<br>Manager Code**     Master Code or<br>Bank (Column)<br>0-9     New Basic User Code                                                                                                    |
| Deleting Manager & Basic User Codes [] [ ] [ ] Follow the "Quick Start" on page 3.                                                                                                    |
| Master or Manager Code**       Imager Bank (Column)         Manager Bank (Column)       User (Row) Always zero for Managers         0-9       0-9                                                                                                    |
| <b>Disable / Enable Users (Toggle)</b><br>Enter the Master Code to disable / enable any Manager or Basic User, or enter a Manager Code to disable<br>any Basic User within the Manager's Bank.                                                                                                    |

| Disable User Number | Master or Manager Code        | Bank / User Number |
|---------------------|-------------------------------|--------------------|
| Enable User Number  | [ ]<br>Master or Manager Code | Bank / User Number |

\* After the number of digits is selected, it cannot be changed unless all programming is erased and the factory default settings are re-loaded (i.e., power must be removed and re-applied as per the "Erase All Programming" procedure found on page 12.
 \*\* Required only if the unit is locked.

### Enable / Disable All

- **Disable All:** If Master Code is used, disables all 100 Basic User / Manager Codes and clears all 3 Service Codes. If a Manager Code is used, disables all Users (even across multiple Banks) under that Manager.
- **Disable Users Only:** If Master Code is used, disables all 90 Basic Users and clears all 3 Service Codes, while Managers remain active. If a Manager Code is used, disables all Users (even across multiple banks) under that Manager.
- **Enable All:** If Master Code is used, re-enables all 100 Basic User / Manager Codes (Service Codes must be reprogrammed). If a Manager Code is used, re-enables all Basic Users (even across multiple Banks) under that Manager. **Note:** Managers cannot disable themselves. Use Function 944 to restore Functions 955 and 950. In addition, if codes are disabled using Function 955 or 950, and a new code is subsequently added (or an existing code changed), the new (or changed) code will automatically become enabled.

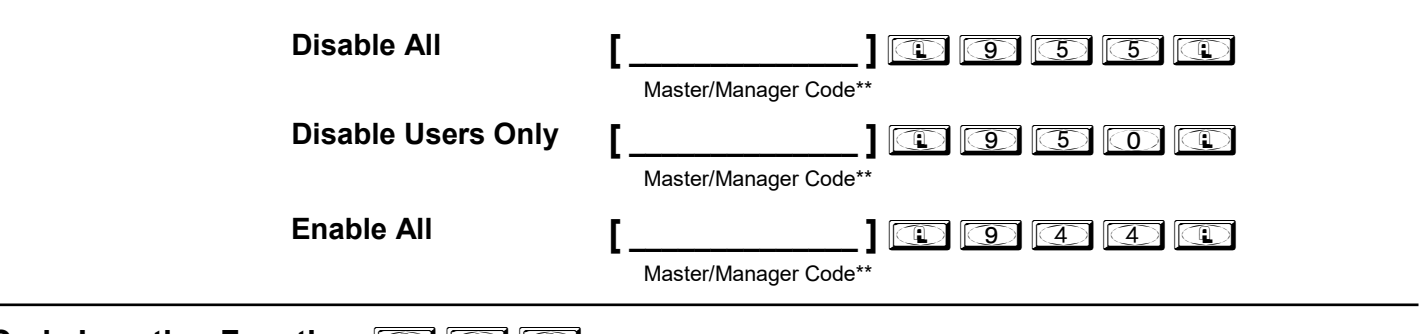

## Code Location Function 💷 🙆 💷

Be sure to record all code locations in the blank worksheet (page 4; also pages 13, 14 and 15) for future reference. Use this function to find an unknown code location. The lock will identify the Bank (0-9) and User (0-9) by beeping and flashing the GREEN LED 0 to 9 times as described below. Note: When the Bank and/or User numbers are zero, the GREEN LED will not flash and the sounder will not beep.

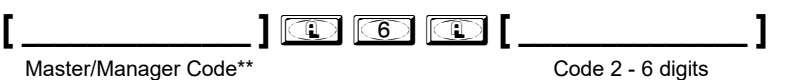

#### If the code entered is recognized, the following sequence will occur:

- 1. At the start of the Code Location sequence, the lock will flash both the GREEN and RED LEDs and will emit a low tone.
- 2. The lock will identify the **Bank** number by flashing the GREEN LED and beeping the sounder from 0 -9 times.
- 3. To signify the end of the Bank number ID sequence, both the GREEN and RED LEDs will flash with a low tone.
- 4. The lock will identify the **User** number by flashing the GREEN LED and beeping the sounder from 0-9 times.
- 5. To signify the end of the Code Location function, both the GREEN and RED LEDs will flash with a low tone.

Note: If the code is not recognized, the lock will sound 5 beeps with a RED LED.

#### Next Free Code Address Locator 💷 🔽

Using the same method of beeps and flashes used in the Code Location Function, and dependent on the Master or Managers Code entered, the lock will report the next available address for code programming.

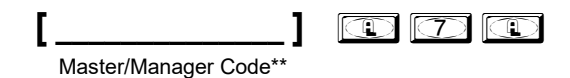

#### **Report Sequence**

Note: No LED flashes/sounder beeps represent the number zero.

- 1. At the start of this "next available address" locator function, both the GREEN and RED LEDs will flash with a low tone.
- 2. The lock will identify the **Bank** number by flashing the GREEN LED and beeping the sounder from 0 9 times.
- 3. To signify the end of the Bank number ID sequence, both the GREEN and RED LEDs will flash with a low tone.
- 4. The lock will identify the **User** number by flashing the GREEN LED and beeping the sounder from 0-9 times.
- 5. To signify the end of this function, both the GREEN and RED LEDs will flash with a low tone. If no free address is found, the lock will emit a programming error tone sequence.

## Add/Delete Service Codes

Service Codes are "one-time-only codes"; after entering a Service Code into the keypad and the lock unlocks, that Service Code is deleted. If you wish, you can use the same Service Code up to 3 times by programming all three Service Codes with the same code sequence. **Note:** Service Codes are lost if power is removed. To delete a single Service Code, enter , enter Service Code number (301, 302 or 303), then enter .

| Service Code 1    |                       |             |                  |
|-------------------|-----------------------|-------------|------------------|
|                   | Master/Manager Code   |             | New Service Code |
| Service Code 2    | []                    | C 302 C     | []               |
|                   | Master/Manager Code** |             | New Service Code |
| Service Code 3    | []                    | L 303 L     | []               |
|                   | Master/Manager Code** |             | New Service Code |
| Delete All Servic | ce Codes [            | ager Code** |                  |

## Enable/Disable Passage Mode

Allows passage <u>without</u> the need to enter a Code into the keypad.

| Enable Passage Mode  | Master or Manager Code** |              | ("Unlocked")         |
|----------------------|--------------------------|--------------|----------------------|
| Disable Passage Mode | Master or Manager Code** | <b>() ()</b> | ("Normal Operation") |

## Pass Time ("Door Unlock")

The Pass Time is the time the lock stays unlocked after a valid code entry. Use this function to change the Pass Time from 02 to 20 seconds (default is 5 seconds). **Note:** The Pass Time will also determine the amount of time allowed between keypresses during programming.

| Pass Time | [][           |           |
|-----------|---------------|-----------|
|           | Master Code** | Pass Time |

## **Disable/Enable Groups**

**Disable Groups:** All Managers can program all codes, regardless of Bank.

**Enable Groups:** (Factory default) Managers restricted to controlling only those codes within their own Bank (column), and all following Banks until another Manager appears in a higher Bank. Codes in Banks outside of that Manager's Bank cannot be programmed.

| Disable Groups | Master Code** |  |
|----------------|---------------|--|
| Enable Groups  | Master Code** |  |

\*\* Required only if the unit is locked.

### **Disable/Enable Users in Bank**

Enter Bank number (0-9) to enable or disable all of the codes in a Bank (column). Entering a disabled code results in an accented five beep error tone (indicating the code is valid but disabled).

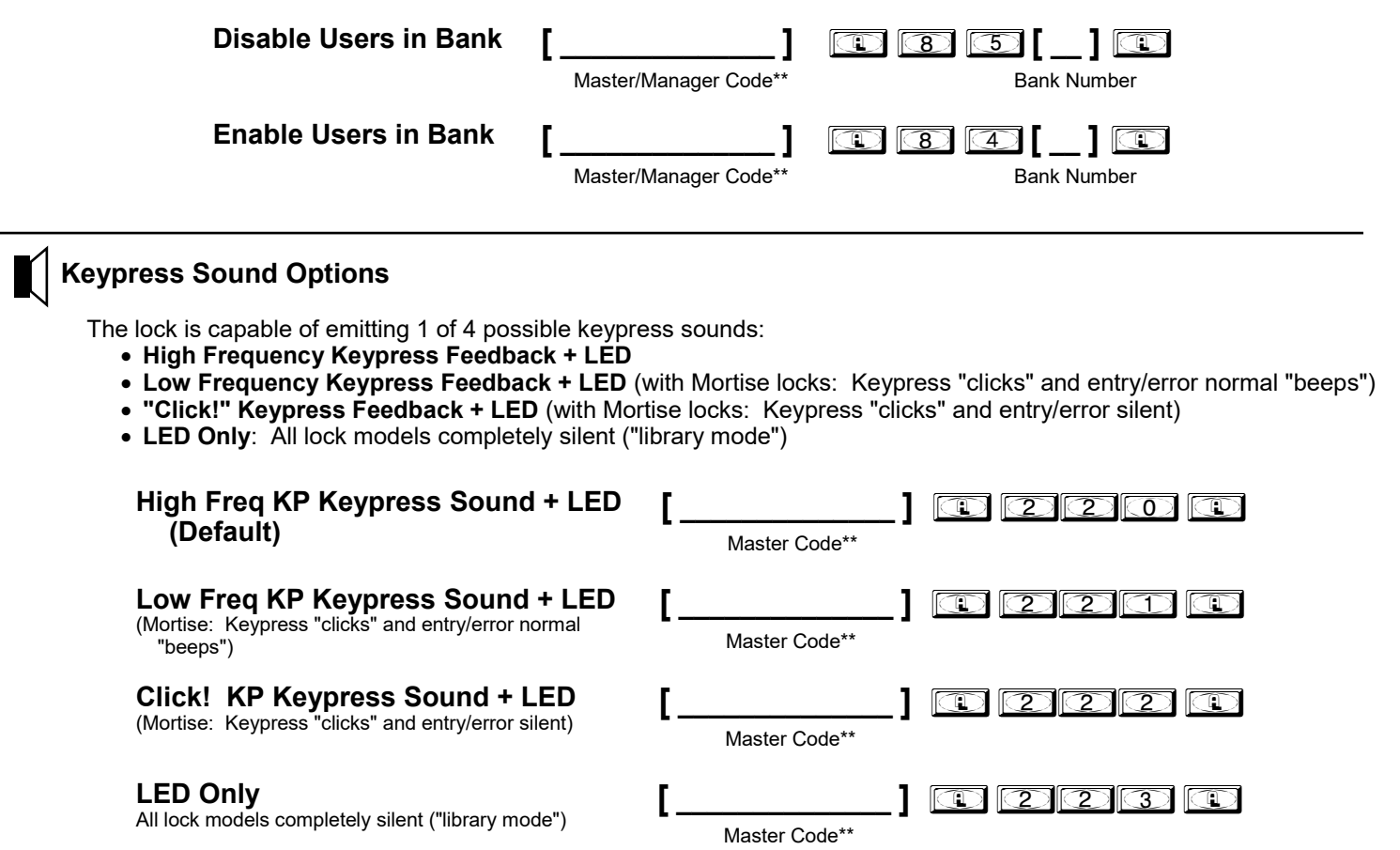

### **AUX Relay Functions**

Program the functions below to activate the Auxiliary Relay on any numeric keypress (Function 201), or when the unit is unlocked (Function 202). In either case the Aux Relay will be active for the duration programmed in Pass Time. See page 2 for information regarding the wiring of AUX leads.

| Disable AUX Relay Function [            | Master Code** | ] |  |
|-----------------------------------------|---------------|---|--|
| AUX Relay on Any First Keypress (0-9) [ | Master Code** | ] |  |
| AUX Relay When Unlocked                 | Master Code** | ] |  |

### Lock Identifier

To aid in distinguishing your lock model from earlier Alarm Lock versions, your lock model will respond to any two digits plus the 💌 key by (1) lighting the green LED and (2) playing a musical scale of 8 notes.

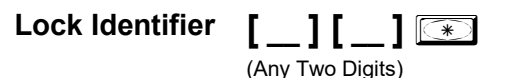

## Enable / Disable Emergency Chirp

For lock models with Emergency Lockdown functions only, the lock can be made to sound a chirp when an Emergency command is in effect.

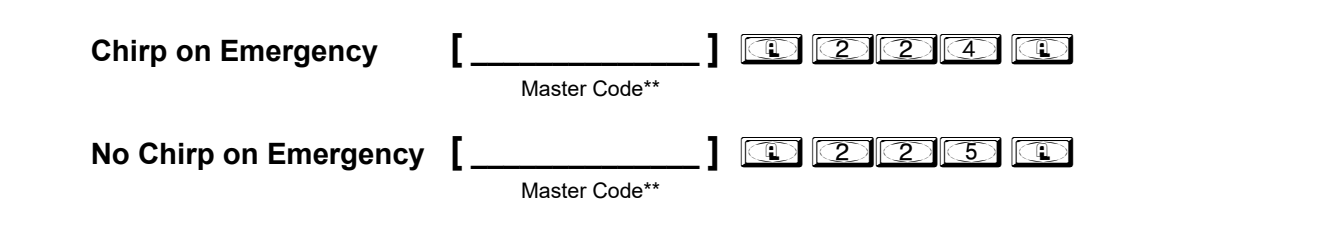

## Remote Switch Input Wires Toggle Passage Mode

The two white Remote Switch Input wires can be programmed to Toggle Passage Mode. To revert back to the default Remote Switch Input operation, use Function 230.

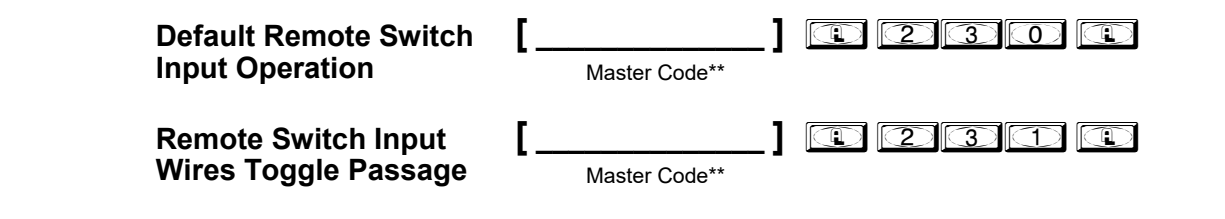

## **Audible and LED Indications**

When a key is entered, a beep will sound and a Red LED will flash. Other indications are:

- Access Granted: 1 beep and a Green LED flash. (When Pass Time ends, the unit locks with a beep and a Red LED flash).
- Invalid Code Entered: 5 beeps and 5 Red LED flashes.
- Disabled Code Entered: 5 beeps (with extended first beep) and 5 Red LED flashes.
- New Code Accepted: 6 beeps and 6 Red LED flashes.
- Programming Error: 2 sets of 5 beeps and 5 Red LED flashes.
- Return from Anti Tamper Lockout: 2 beeps with a Red LED flash.
- Low Battery: High/Low sounder with flashing Red LED for 5 seconds (see next page to replace batteries).

Note: Keypress tones may be disabled using the 💷 💷 💷 💷 command (see Keypress Sound Options, page 10).

# **Battery Replacement**

When the batteries are weak and a key is entered, the lock will alert you by flashing the RED LED accompanied by a high/low sounder. The lock uses five AA-size 1.5 volt alkaline batteries; although the lock will function with weak batteries, be sure to replace them with fresh batteries as soon as possible.

- 1. Remove the screw at the rear of the lock housing and remove cover.
- 2. Remove battery pack and replace all 5 batteries.
- 3. Replace battery pack. Do not touch any keys for 10 seconds.

If you do not hear any beeps or if you hear 3 beeps (one per second), the previous lock programming is retained and the unit is ready for use.

4. Replace cover and tighten the cover screw to secure.

## Erase All Programming--DL2700 (With Keypad Buttons)

Restore Factory Default (original settings that were set at the factory will be loaded).

- 1. Remove the battery pack, and with the batteries disconnected, press/hold down any numeric key for 10 seconds and release.
- 2. Connect the batteries and--within 3 seconds--press/hold down **(.**). After hearing 6 additional beeps, release **(.**).

The lock is now clear of all programmed data and is now ready to accept new programming. **Important:** If you do not hear these 6 beeps, you must start over at step 1.

Pailure to follow this exact procedure can result in erratic lock behavior.

## Erase All Programming--TL2700 (With Touch Keypad)

Restore Factory Default (original settings that were set at the factory will be loaded).

- Important: Read the steps before performing them.
- 1. Remove and disconnect the battery pack (if equipped; remove all external power).
- 2. Touch/hold the number 5 for 3 to 5 seconds then release. Wait at least 15 seconds before proceeding.
- 3. Connect the battery and quickly touch/hold .
- Important: Upon power-up, the lock will sound 3 beeps; you MUST touch/hold Defore the 3rd beep.
- 4. A series of 6 rapid beeps signifies that the lock has been reset. The lock is now clear of all programmed data and is ready to accept new programming. **Important:** If you do not hear the 6 rapid beeps, you must start over at step 1.

**Reminder:** Prior to any other programming commands, you must first perform the "Change Factory Master Code" steps located on page 2.

Failure to follow this exact procedure can result in erratic lock behavior.

This lock provides three types of codes: **Master** (can perform ALL functions), **Manager** (can perform SOME programming functions plus entry through the door), and **Basic User** (entry only). In total, there are 104 "locations" inside the lock: One Master Code, 10 Manager Codes, 90 Basic Codes, and three one-time entry "Service Codes". <u>Where</u> the Code is located determines its programming abilities. From the factory, all locations (except for the Master Code) are empty; each location can then be programmed to contain a code to allow users to program and/or unlock the lock to allow entry.

As a visual aid, these code locations are shown in the grid below, with ten "Banks" (columns) of ten "Managers/Basic Users" in the rows (the grid excludes the Master Code and the 3 Service Codes). Each of the 100 squares in the grid is identified by a unique two-digit location (00) through (99). Notice the two digits also specify its Bank (column) and row location in the grid. Also notice that all Managers are in the top row, their locations all ending in a zero (locations 00, 10, 20, 30 and so on through 90). Use the blank grid below as a worksheet for preparing all programming in advance. Store this worksheet in a safe place for future reference.

| Ea                  | ch square re<br>C | presents a lo<br>codes). Each | cation inside<br>location car | the lock (ex<br>hold one co | cluding the N<br>de that can u | laster Code<br>Inlock the lo | and the 3 Sei<br>ck. | rvice   |         |         |
|---------------------|-------------------|-------------------------------|-------------------------------|-----------------------------|--------------------------------|------------------------------|----------------------|---------|---------|---------|
|                     | BANK 0            | BANK 1                        | BANK 2                        | BANK 3                      | BANK 4                         | BANK 5                       | BANK 6               | BANK 7  | BANK 8  | BANK 9  |
| MANAGERS            | MGR 00            | MGR 10                        | MGR 20                        | MGR 30                      | MGR 40                         | MGR 50                       | MGR 60               | MGR 70  | MGR 80  | MGR 90  |
|                     |                   |                               |                               |                             |                                |                              |                      |         |         |         |
| BASIC<br>USERS<br>→ | USER 01           | USER 11                       | USER 21                       | USER 31                     | USER 41                        | USER 51                      | USER 61              | USER 71 | USER 81 | USER 91 |
|                     |                   |                               |                               |                             |                                |                              |                      |         |         |         |
| BASIC<br>USERS<br>→ | USER 02           | USER 12                       | USER 22                       | USER 32                     | USER 42                        | USER 52                      | USER 62              | USER 72 | USER 82 | USER 92 |
|                     |                   |                               |                               |                             |                                |                              |                      |         |         |         |
| BASIC<br>USERS<br>→ | USER 03           | USER 13                       | USER 23                       | USER 33                     | USER 43                        | USER 53                      | USER 63              | USER 73 | USER 83 | USER 93 |
|                     |                   |                               |                               |                             |                                |                              |                      |         |         |         |
| BASIC<br>USERS<br>→ | USER 04           | USER 14                       | USER 24                       | USER 34                     | USER 44                        | USER 54                      | USER 64              | USER 74 | USER 84 | USER 94 |
| BASIC<br>USERS<br>→ | USER 05           | USER 15                       | USER 25                       | USER 35                     | USER 45                        | USER 55                      | USER 65              | USER 75 | USER 85 | USER 95 |
|                     |                   |                               |                               |                             |                                |                              |                      |         |         |         |
| BASIC<br>USERS<br>→ | USER 06           | USER 16                       | USER 26                       | USER 36                     | USER 46                        | USER 56                      | USER 66              | USER 76 | USER 86 | USER 96 |
|                     |                   |                               |                               |                             |                                |                              |                      |         |         |         |
| BASIC<br>USERS<br>→ | USER 07           | USER 17                       | USER 27                       | USER 37                     | USER 47                        | USER 57                      | USER 67              | USER 77 | USER 87 | USER 97 |
|                     |                   |                               |                               |                             |                                |                              |                      |         |         |         |
| BASIC<br>USERS<br>→ | USER 08           | USER 18                       | USER 28                       | USER 38                     | USER 48                        | USER 58                      | USER 68              | USER 78 | USER 88 | USER 98 |
| BASIC<br>USERS<br>→ | USER 09           | USER 19                       | USER 29                       | USER 39                     | USER 49                        | USER 59                      | USER 69              | USER 79 | USER 89 | USER 99 |
|                     |                   |                               |                               |                             |                                |                              |                      |         |         |         |

MASTER CODE

SERVICE CODE 1

**SERVICE CODE 2** 

SERVICE CODE 3

LOCK DESCRIPTION

This lock provides three types of codes: **Master** (can perform ALL functions), **Manager** (can perform SOME programming functions plus entry through the door), and **Basic User** (entry only). In total, there are 104 "locations" inside the lock: One Master Code, 10 Manager Codes, 90 Basic Codes, and three one-time entry "Service Codes". <u>Where</u> the Code is located determines its programming abilities. From the factory, all locations (except for the Master Code) are empty; each location can then be programmed to contain a code to allow users to program and/or unlock the lock to allow entry.

As a visual aid, these code locations are shown in the grid below, with ten "Banks" (columns) of ten "Managers/Basic Users" in the rows (the grid excludes the Master Code and the 3 Service Codes). Each of the 100 squares in the grid is identified by a unique two-digit location (00) through (99). Notice the two digits also specify its Bank (column) and row location in the grid. Also notice that all Managers are in the top row, their locations all ending in a zero (locations 00, 10, 20, 30 and so on through 90). Use the blank grid below as a worksheet for preparing all programming in advance. Store this worksheet in a safe place for future reference.

| Ea                  | ch square re<br>C | presents a lo<br>codes). Each | cation inside<br>location car | the lock (ex<br>hold one co | cluding the N<br>de that can u | laster Code<br>Inlock the lo | and the 3 Sei<br>ck. | rvice   |         |         |
|---------------------|-------------------|-------------------------------|-------------------------------|-----------------------------|--------------------------------|------------------------------|----------------------|---------|---------|---------|
|                     | BANK 0            | BANK 1                        | BANK 2                        | BANK 3                      | BANK 4                         | BANK 5                       | BANK 6               | BANK 7  | BANK 8  | BANK 9  |
| MANAGERS            | MGR 00            | MGR 10                        | MGR 20                        | MGR 30                      | MGR 40                         | MGR 50                       | MGR 60               | MGR 70  | MGR 80  | MGR 90  |
|                     |                   |                               |                               |                             |                                |                              |                      |         |         |         |
| BASIC<br>USERS<br>→ | USER 01           | USER 11                       | USER 21                       | USER 31                     | USER 41                        | USER 51                      | USER 61              | USER 71 | USER 81 | USER 91 |
|                     |                   |                               |                               |                             |                                |                              |                      |         |         |         |
| BASIC<br>USERS<br>→ | USER 02           | USER 12                       | USER 22                       | USER 32                     | USER 42                        | USER 52                      | USER 62              | USER 72 | USER 82 | USER 92 |
|                     |                   |                               |                               |                             |                                |                              |                      |         |         |         |
| BASIC<br>USERS<br>→ | USER 03           | USER 13                       | USER 23                       | USER 33                     | USER 43                        | USER 53                      | USER 63              | USER 73 | USER 83 | USER 93 |
|                     |                   |                               |                               |                             |                                |                              |                      |         |         |         |
| BASIC<br>USERS<br>→ | USER 04           | USER 14                       | USER 24                       | USER 34                     | USER 44                        | USER 54                      | USER 64              | USER 74 | USER 84 | USER 94 |
| BASIC<br>USERS<br>→ | USER 05           | USER 15                       | USER 25                       | USER 35                     | USER 45                        | USER 55                      | USER 65              | USER 75 | USER 85 | USER 95 |
|                     |                   |                               |                               |                             |                                |                              |                      |         |         |         |
| BASIC<br>USERS<br>→ | USER 06           | USER 16                       | USER 26                       | USER 36                     | USER 46                        | USER 56                      | USER 66              | USER 76 | USER 86 | USER 96 |
|                     |                   |                               |                               |                             |                                |                              |                      |         |         |         |
| BASIC<br>USERS<br>→ | USER 07           | USER 17                       | USER 27                       | USER 37                     | USER 47                        | USER 57                      | USER 67              | USER 77 | USER 87 | USER 97 |
|                     |                   |                               |                               |                             |                                |                              |                      |         |         |         |
| BASIC<br>USERS<br>→ | USER 08           | USER 18                       | USER 28                       | USER 38                     | USER 48                        | USER 58                      | USER 68              | USER 78 | USER 88 | USER 98 |
| BASIC<br>USERS<br>→ | USER 09           | USER 19                       | USER 29                       | USER 39                     | USER 49                        | USER 59                      | USER 69              | USER 79 | USER 89 | USER 99 |
|                     |                   |                               |                               |                             |                                |                              |                      |         |         |         |

MASTER CODE

SERVICE CODE 1

**SERVICE CODE 2** 

SERVICE CODE 3

LOCK DESCRIPTION

This lock provides three types of codes: **Master** (can perform ALL functions), **Manager** (can perform SOME programming functions plus entry through the door), and **Basic User** (entry only). In total, there are 104 "locations" inside the lock: One Master Code, 10 Manager Codes, 90 Basic Codes, and three one-time entry "Service Codes". <u>Where</u> the Code is located determines its programming abilities. From the factory, all locations (except for the Master Code) are empty; each location can then be programmed to contain a code to allow users to program and/or unlock the lock to allow entry.

As a visual aid, these code locations are shown in the grid below, with ten "Banks" (columns) of ten "Managers/Basic Users" in the rows (the grid excludes the Master Code and the 3 Service Codes). Each of the 100 squares in the grid is identified by a unique two-digit location (00) through (99). Notice the two digits also specify its Bank (column) and row location in the grid. Also notice that all Managers are in the top row, their locations all ending in a zero (locations 00, 10, 20, 30 and so on through 90). Use the blank grid below as a worksheet for preparing all programming in advance. Store this worksheet in a safe place for future reference.

| Ea                  | ch square re<br>C | presents a lo<br>codes). Each | cation inside<br>location car | the lock (ex<br>hold one co | cluding the N<br>de that can u | laster Code<br>Inlock the lo | and the 3 Sei<br>ck. | rvice   |         |         |
|---------------------|-------------------|-------------------------------|-------------------------------|-----------------------------|--------------------------------|------------------------------|----------------------|---------|---------|---------|
|                     | BANK 0            | BANK 1                        | BANK 2                        | BANK 3                      | BANK 4                         | BANK 5                       | BANK 6               | BANK 7  | BANK 8  | BANK 9  |
| MANAGERS            | MGR 00            | MGR 10                        | MGR 20                        | MGR 30                      | MGR 40                         | MGR 50                       | MGR 60               | MGR 70  | MGR 80  | MGR 90  |
|                     |                   |                               |                               |                             |                                |                              |                      |         |         |         |
| BASIC<br>USERS<br>→ | USER 01           | USER 11                       | USER 21                       | USER 31                     | USER 41                        | USER 51                      | USER 61              | USER 71 | USER 81 | USER 91 |
|                     |                   |                               |                               |                             |                                |                              |                      |         |         |         |
| BASIC<br>USERS<br>→ | USER 02           | USER 12                       | USER 22                       | USER 32                     | USER 42                        | USER 52                      | USER 62              | USER 72 | USER 82 | USER 92 |
|                     |                   |                               |                               |                             |                                |                              |                      |         |         |         |
| BASIC<br>USERS<br>→ | USER 03           | USER 13                       | USER 23                       | USER 33                     | USER 43                        | USER 53                      | USER 63              | USER 73 | USER 83 | USER 93 |
|                     |                   |                               |                               |                             |                                |                              |                      |         |         |         |
| BASIC<br>USERS<br>→ | USER 04           | USER 14                       | USER 24                       | USER 34                     | USER 44                        | USER 54                      | USER 64              | USER 74 | USER 84 | USER 94 |
| BASIC<br>USERS<br>→ | USER 05           | USER 15                       | USER 25                       | USER 35                     | USER 45                        | USER 55                      | USER 65              | USER 75 | USER 85 | USER 95 |
|                     |                   |                               |                               |                             |                                |                              |                      |         |         |         |
| BASIC<br>USERS<br>→ | USER 06           | USER 16                       | USER 26                       | USER 36                     | USER 46                        | USER 56                      | USER 66              | USER 76 | USER 86 | USER 96 |
|                     |                   |                               |                               |                             |                                |                              |                      |         |         |         |
| BASIC<br>USERS<br>→ | USER 07           | USER 17                       | USER 27                       | USER 37                     | USER 47                        | USER 57                      | USER 67              | USER 77 | USER 87 | USER 97 |
|                     |                   |                               |                               |                             |                                |                              |                      |         |         |         |
| BASIC<br>USERS<br>→ | USER 08           | USER 18                       | USER 28                       | USER 38                     | USER 48                        | USER 58                      | USER 68              | USER 78 | USER 88 | USER 98 |
| BASIC<br>USERS<br>→ | USER 09           | USER 19                       | USER 29                       | USER 39                     | USER 49                        | USER 59                      | USER 69              | USER 79 | USER 89 | USER 99 |
|                     |                   |                               |                               |                             |                                |                              |                      |         |         |         |

MASTER CODE

SERVICE CODE 1

**SERVICE CODE 2** 

SERVICE CODE 3

LOCK DESCRIPTION

# ALARM LOCK LIMITED WARRANTY

ALARM LOCK SYSTEMS, INC. (ALARM LOCK) warrants its products to be free from manufacturing defects in materials and workmanship for twenty four months following the date of manufacture. ALARM LOCK will, within said period, at its option, repair or replace any product failing to operate correctly without charge to the original purchaser or user.

This warranty shall not apply to any equipment, or any part thereof, which has been repaired by others, improperly installed, improperly used, abused, altered, damaged, subjected to acts of God, or on which any serial numbers have been altered, defaced or removed. Seller will not be responsible for any dismantling or reinstallation charges, environmental wear and tear, normal maintenance expenses, or shipping and freight expenses required to return products to ALARM LOCK. Additionally, this warranty shall not cover scratches, abrasions or deterioration due to the use of paints, solvents or other chemicals.

THERE ARE NO WARRANTIES, EXPRESS OR IM-PLIED, WHICH EXTEND BEYOND THE DESCRIPTION ON THE FACE HEREOF. THERE IS NO EXPRESS OR IMPLIED WARRANTY OF MERCHANTABILITY OR A WARRANTY OF FITNESS FOR A PARTICULAR PUR-POSE. ADDITIONALLY, THIS WARRANTY IS IN LIEU OF ALL OTHER OBLIGATIONS OR LIABILITIES ON THE PART OF ALARM LOCK.

Any action for breach of warranty, including but not limited to any implied warranty of merchantability, must be brought within the six months following the end of the warranty period.

IN NO CASE SHALL ALARM LOCK BE LIABLE TO AN-YONE FOR ANY CONSEQUENTIAL OR INCIDENTAL DAMAGES FOR BREACH OF THIS OR ANY OTHER WARRANTY, EXPRESS OR IMPLIED, EVEN IF THE LOSS OR DAMAGE IS CAUSED BY THE SELLER'S OWN NEGLIGENCE OR FAULT.

In case of defect, contact the security professional who installed and maintains your security system. In order to exercise the warranty, the product must be returned by the security professional, shipping costs prepaid and insured to ALARM LOCK. After repair or replacement, ALARM LOCK assumes the cost of returning products under warranty. ALARM LOCK shall have no obligation under this warranty, or otherwise, if the product has been repaired by others, improperly installed, improperly used, abused, altered, damaged, subjected to accident, nuisance, flood, fire or acts of God, or on which any serial numbers have been altered, defaced or removed. ALARM LOCK will not be responsible for any dismantling, reassembly or reinstallation charges, environmental wear and tear, normal maintenance expenses, or shipping and freight expenses required to return products to ALARM LOCK. Additionally, this warranty shall not cover scratches, abrasions or deterioration due to the use of paints, solvents or other chemicals.

This warranty contains the entire warranty. It is the sole warranty and any prior agreements or representations, whether oral or written, are either merged herein or are expressly cancelled. ALARM LOCK neither assumes, nor authorizes any other person purporting to act on its behalf to modify, to change, or to assume for it, any other warranty or liability concerning its products.

In no event shall ALARM LOCK be liable for an amount in excess of ALARM LOCK's original selling price of the product, for any loss or damage, whether direct, indirect, incidental, consequential, or otherwise arising out of any failure of the product. Seller's warranty, as hereinabove set forth, shall not be enlarged, diminished or affected by and no obligation or liability shall arise or grow out of Seller's rendering of technical advice or service in connection with Buyer's order of the goods furnished hereunder.

ALARM LOCK RECOMMENDS THAT THE ENTIRE SYSTEM BE COMPLETELY TESTED WEEKLY.

**Warning:** Despite frequent testing, and due to, but not limited to, any or all of the following; criminal tampering, electrical or communications disruption, it is possible for the system to fail to perform as expected. ALARM LOCK does not represent that the product/system may not be compromised or circumvented; or that the product or system will prevent any personal injury or property loss by burglary, robbery, fire or otherwise; nor that the product or system will in all cases provide adequate warning or protection. A properly installed and maintained alarm may only reduce risk of burglary, robbery, fire or otherwise but it is not insurance or a guarantee that these events will not occur. CONSEQUENTLY, SELLER SHALL HAVE NO LIABILITY FOR ANY PERSONAL INJURY, PROPERTY DAMAGE, OR OTHER LOSS BASED ON A CLAIM THE PRODUCT FAILED TO GIVE WARNING. Therefore, the installer should in turn advise the consumer to take any and all precautions for his or her safety including, but not limited to, fleeing the premises and calling police or fire department, in order to mitigate the possibilities of harm and/or damage.

ALARM LOCK is not an insurer of either the property or safety of the user's family or employees, and limits its liability for any loss or damage including incidental or consequential damages to ALARM LOCK's original selling price of the product regardless of the cause of such loss or damage.

Some states do not allow limitations on how long an implied warranty lasts or do not allow the exclusion or limitation of incidental or consequential damages, or differentiate in their treatment of limitations of liability for ordinary or gross negligence, so the above limitations or exclusions may not apply to you. This Warranty gives you specific legal rights and you may also have other rights which vary from state to state.

# MODEL DL2700DB & CR (DeadBolt & ClassRoom Models) **PARTS LIST**

| Key S Part# |           | Description           | Key | Part # |
|-------------|-----------|-----------------------|-----|--------|
| 1a          | S6127-26D | Battery Cover         | 1+8 |        |
| 1b          | S6127-26  | Battery Cover         | 1+8 |        |
| 1c          | S6127-US3 | Battery Cover         | 1+8 |        |
| 1d          | S6127-US5 | Battery Cover         | 1+8 |        |
| 1e          | S6127-26D | Battery Cover         | 1+8 |        |
| 2a          | S6128-26D | In/Out Lever-Straight |     |        |
| 2b          | S6128-26  | In/Out Lever-Straight |     |        |
| 2c          | S6128-US3 | In/Out Lever-Straight |     |        |
| 2d          | S6128-US5 | In/Out Lever-Straight |     |        |
| 2e          | S6128-10B | In/Out Lever-Straight |     |        |
| 2a          | S6129-26D | In/Out Lever-Regal    |     |        |
| 2b          | S6129-26  | In/Out Lever-Regal    |     |        |
| 2c          | S6129-US3 | In/Out Lever-Regal    |     |        |
| 2d          | S6129-US5 | In/Out Lever-Regal    |     |        |
| 2e          | S6129-10B | In/Out Lever-Regal    |     |        |
| 3a          | S6130-26D | InsideHousingAss'yDB  |     |        |
| 3b          | S6130-26  | InsideHousingAss'yDB  |     |        |
| 3c          | S6130-US3 | InsideHousingAss'yDB  |     |        |
| 3d          | S6130-US5 | InsideHousingAss'yDB  |     |        |
| 3e          | S6130-10B | InsideHousingAss'yDB  |     |        |
| 3a          | S6131-26D | InsideHousingAss'yCR  |     |        |
| 3b          | S6131-26  | InsideHousingAss'yCR  |     |        |
| 3c          | S6131-US3 | InsideHousingAss'yCR  |     |        |
| 3d          | S6131-US5 | InsideHousingAss'yCR  |     |        |
| 3e          | S6131-10B | InsideHousingAss'yCR  |     |        |

#### Mounting Screws (4)

|    |           | <b>.</b>              | ,     |           |
|----|-----------|-----------------------|-------|-----------|
| 4a | S6135-26D | #6-32x3/8", Oval Head | 4+6+7 | SC476-26D |
| 4b | S6135-26  | #6-32x3/8", Oval Head | 4+6+7 | SC476-26  |
| 4c | S6135-US3 | #6-32x3/8", Oval Head | 4+6+7 | SC476-US3 |
| 4d | S6135-US5 | #6-32x3/8", Oval Head | 4+6+7 | SC476-US5 |
| 4e | S6135-10B | #6-32x3/8", Oval Head | 4+6+7 | SC476-10B |

#### Mounting Screws (2)

| 5 | SC478 | #6-32x3/8", Flat Head | 4+5+7 |  |
|---|-------|-----------------------|-------|--|
| 6 | SC136 | Inside Mounting Plate |       |  |

#### Inside Mounting Plate Screws (6)

| 7  | SC479     | #8-32x1",Flat Hd.,PH,MS   | 4+5+7 |  |
|----|-----------|---------------------------|-------|--|
| 8a | P5851-26D | #4-40x1/4",Flat Hd.,PH,MS | 1+8   |  |
| 8b | P5851-US3 | #4-40x1/4",Flat Hd.,PH,MS | 1+8   |  |

#### Lock Body-DeadBolt (DB)

| _ |    |           |                      |      |  |
|---|----|-----------|----------------------|------|--|
|   | 9a | S6137-26D | LockBody-DeadBolt-LH | 9+12 |  |
|   | 9b | S6137-26  | LockBody-DeadBolt-LH | 9+12 |  |
|   | 9c | S6137-US3 | LockBody-DeadBolt-LH | 9+12 |  |
|   | 9d | S6137-US5 | LockBody-DeadBolt-LH | 9+12 |  |
|   | 9e | S6137-10B | LockBody-DeadBolt-LH | 9+12 |  |
|   | 9a | S6141-26D | LockBody-DeadBolt-RH | 9+12 |  |
|   | 9b | S6141-26  | LockBody-DeadBolt-RH | 9+12 |  |
|   | 9c | S6141-US3 | LockBody-DeadBolt-RH | 9+12 |  |
|   | 9d | S6141-US5 | LockBody-DeadBolt-RH | 9+12 |  |
|   | 9e | S6141-10B | LockBody-DeadBolt-RH | 9+12 |  |

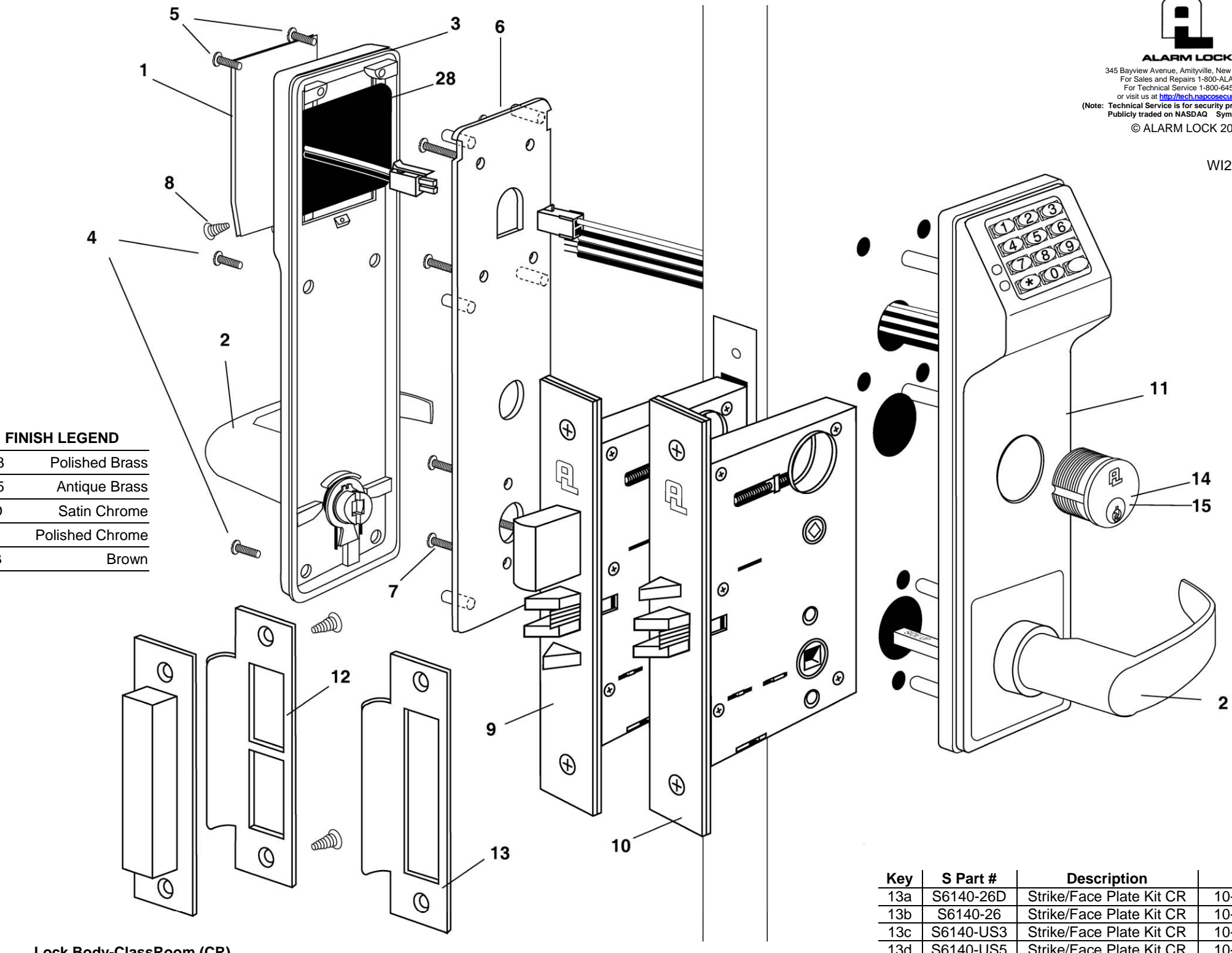

## Lock Body-ClassRoom (CR)

US3

US5

26D

26

10B

\_\_\_\_\_

\_\_\_\_\_ 

| Key | S Part #  | Description           | Key   |
|-----|-----------|-----------------------|-------|
| 10a | S6138-26D | Lock Body-Deadbolt-LH | 10+13 |
| 10b | S6138-26  | Lock Body-Deadbolt-LH | 10+13 |
| 10c | S6138-US3 | Lock Body-Deadbolt-LH | 10+13 |
| 10d | S6138-US5 | Lock Body-Deadbolt-LH | 10+13 |
| 10e | S6138-10B | Lock Body-Deadbolt-LH | 10+13 |
| 10a | S6142-26D | Lock Body-Deadbolt-RH | 10+13 |
| 10b | S6142-26  | Lock Body-Deadbolt-RH | 10+13 |
| 10c | S6142-US3 | Lock Body-Deadbolt-RH | 10+13 |
| 10d | S6142-US5 | Lock Body-Deadbolt-RH | 10+13 |
| 10e | S6142-10B | Lock Body-Deadbolt-RH | 10+13 |

| Key | S Part #  | Description              | Key     |
|-----|-----------|--------------------------|---------|
| 11a | S6123-26D | Outside Housing Ass'y    |         |
| 11b | S6123-26  | Outside Housing Ass'y    |         |
| 11c | S6123-US3 | Outside Housing Ass'y    |         |
| 11d | S6123-US5 | Outside Housing Ass'y    |         |
| 11e | S6123-10B | Outside Housing Ass'y    |         |
| 12a | S6139-26D | Strike/Face Plate Kit DB | 9+12+14 |
| 12b | S6139-26  | Strike/Face Plate Kit DB | 9+12+14 |
| 12c | S6139-US3 | Strike/Face Plate Kit DB | 9+12+14 |
| 12d | S6139-US5 | Strike/Face Plate Kit DB | 9+12+14 |
| 12e | S6139-10B | Strike/Face Plate Kit DB | 9+12+14 |

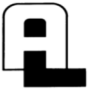

345 Bayview Avenue, Amityville, New York 11701 For Sales and Repairs 1-800-AL4-LOCK For Technical Service 1-800-645-9440 or visit us at <u>http://tech.napcosecurity.com/</u> Technical Service is for security professionals Publicly traded on NASDAQ Symbol: NSSC © ALARM LOCK 2017

WI2223 02/17

| Key | S Part #  | Description               | Key      |
|-----|-----------|---------------------------|----------|
| 13a | S6140-26D | Strike/Face Plate Kit CR  | 10+13+15 |
| 13b | S6140-26  | Strike/Face Plate Kit CR  | 10+13+15 |
| 13c | S6140-US3 | Strike/Face Plate Kit CR  | 10+13+15 |
| 13d | S6140-US5 | Strike/Face Plate Kit CR  | 10+13+15 |
| 13e | S6140-10B | Strike/Face Plate Kit CR  | 10+13+15 |
| 14a | S6133-26D | Mortise Cyl. Clover Cam   |          |
| 14b | S6133-26  | Mortise Cyl. Clover Cam   |          |
| 14c | S6133-US3 | Mortise Cyl. Clover Cam   |          |
| 14d | S6133-US5 | Mortise Cyl. Clover Cam   |          |
| 14e | S6133-10B | Mortise Cyl. Clover Cam   |          |
| 15a | S6134-26D | Mortise Cyl. Straight Cam |          |
| 15b | S6134-26  | Mortise Cyl. Straight Cam |          |
| 15c | S6134-US3 | Mortise Cyl. Straight Cam |          |
| 15d | S6134-US5 | Mortise Cyl. Straight Cam |          |
| 15e | S6134-10B | Mortise Cyl. Straight Cam |          |
| 16  | S6132     | Battery Pack Assembly     |          |

## **PROGRAMMING T2 FUNCTIONS**

To program desired function, follow procedure in right column (assumes Master Code is programmed first).

| FUNCTION                                       | PRESS THESE BUTTONS ON KEYPAD                                                                               |
|------------------------------------------------|----------------------------------------------------------------------------------------------------|
| Pass Time<br>("Door<br>Unlock")                | Press Master Code 💽 4 [Enter between<br>"02" (02) through "20" (20) "20"<br>seconds] then press 1           |
| Enable Groups                                  | Press Master Code 💷 🖸 🚺 💽                                                                                   |
| Disable Groups                                 | Press Master Code 💷 💷 💷                                                                                     |
| Disable Users<br>In Bank                       | Press Master or Manager Code 💷 📧 5                                                                          |
| Enable Users in<br>Bank                        | Press Master or Manager Code 💷 📧 4                                                                          |
| Disable /<br>Enable<br>User Number<br>(Toggle) | Press Master or Manager Code<br>Number] [Enter User Number]<br>(wait for beeps and for the lock to re-lock) |
| Disable All                                    | Press Master or Manager Code 💷 🧐 5<br>(Reset with Function 944)                                             |
| Enable All                                     | Press Master or Manager Code 💷 🧐 4                                                                          |
| Disable Users<br>Only                          | Press Master or Manager Code 💷 🧐 5<br>(Reset with Function 944)                                             |

T2 QUICK-REFERENCE GUIDE TO PROGRAMMING CODES AND FUNCTIONS

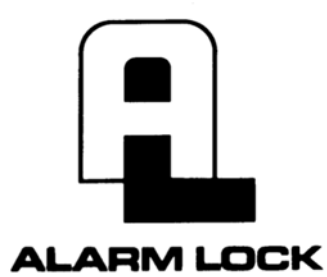

345 Bayview Avenue Amityville, New York 11701 For Sales and Repairs 1-800-ALA-LOCK For Technical Service 1-800-645-9440

Publicly traded on NASDAQ

Symbol: NSSC

© ALARM LOCK 2017

Fold on Line

# **QUICK REFERENCE GUIDE TO PROGRAMMING CODES**

**INSTRUCTIONS**: To program desired function, follow procedure in right column.

| FUNCTION                                                     | PRESS THESE BUTTONS ON KEYPAD                                                                                                    |  |  |
|--------------------------------------------------------------|----------------------------------------------------------------------------------------------------|--|--|
| Restore Factory Default                                      | <ol> <li>Remove the battery pack, and with the batteries disconnected, press any numeric key for 10 seconds and release.</li> <li>Connect batteries andwithin 3 secondspress and hold . After hearing 6 additional beeps, release .</li> </ol> |  |  |
| (Load original factory settings)                             | Important: If you do not hear 6 beeps, you must start over at step 1.                                                                                                    |  |  |
|                                                              | [Enter Factory or Existing Master Code]                                                                                                    |  |  |
| Change Existing Master Code                                  | [Re-enter New Master Code] [6 beeps = OK].                                                                                                    |  |  |
|                                                              | Factory Master Code MUST be re-programmed; allows lock configuration, passage and user management functions.                                                                                                    |  |  |
|                                                              | [Enter Master Code] [I] [Enter 2-digit Manager Location _ ] [I].                                                                                                    |  |  |
| Add/Change Manager Codes<br>(up to 10 Manager Codes allowed) | [Enter new Manager Code] [6 beeps = OK].                                                                                                    |  |  |
|                                                              | Allows passage and user management functions.                                                                                                    |  |  |
| Add/Change User Codes                                        | Press Master or Manager Code [I] [Enter 2-digit Location _ ] [I] [Enter new User Code ]                                                                                                    |  |  |
| (up to 90 User Codes allowed)                                | [6 beeps = OK]                                                                                                    |  |  |
| Deleting Manager & User Codes                                | Press Master or Manager Code 💷 [Enter Bank Number] [Enter User Number]                                                                                                    |  |  |
| Code Location Function                                       | Press Master or Manager Code III 6 III [Enter Code to be located]                                                                                                    |  |  |
| Next Free CodeAddress Locator                                | Press Master or Manager Code II I II II IResponds with Bank # and User #]                                                                                                    |  |  |
| Service Code 1                                               | Press Master or Manager Code 💷 🕄 💽 1 💷 [Enter new Service Code ]                                                                                                    |  |  |
| Service Code 2                                               | Press Master or Manager Code 💷 🛐 💽 😰 [Enter new Service Code ]                                                                                                    |  |  |
| Service Code 3                                               | Press Master or Manager Code 💷 🛐 💽 🕄 [Enter new Service Code ]                                                                                                    |  |  |
| Clear Service Codes                                          | Press Master or Manager Code 💷 🛐 💽 💽                                                                                                    |  |  |
| Enable Passage Mode                                          | Press Master or Manager Code 💷 🕘                                                                                                    |  |  |
| Disable Passage Mode                                         | Press Master or Manager Code 💶 💿 💷                                                                                                    |  |  |